## HOW TO SET AN EMAIL SIGNATURE IN OFFICE 365

## SETTING AN EMAIL SIGNATURE WITH OUTLOOK ON THE WEB

Setting an email signature is an important element of establishing your personal professional identity. Follow the steps below to set one up in Outlook.

- Sign in to <u>portal.office.com</u> and open Outlook
- Click the Settings Gear Icon
- Click "View all Outlook settings"

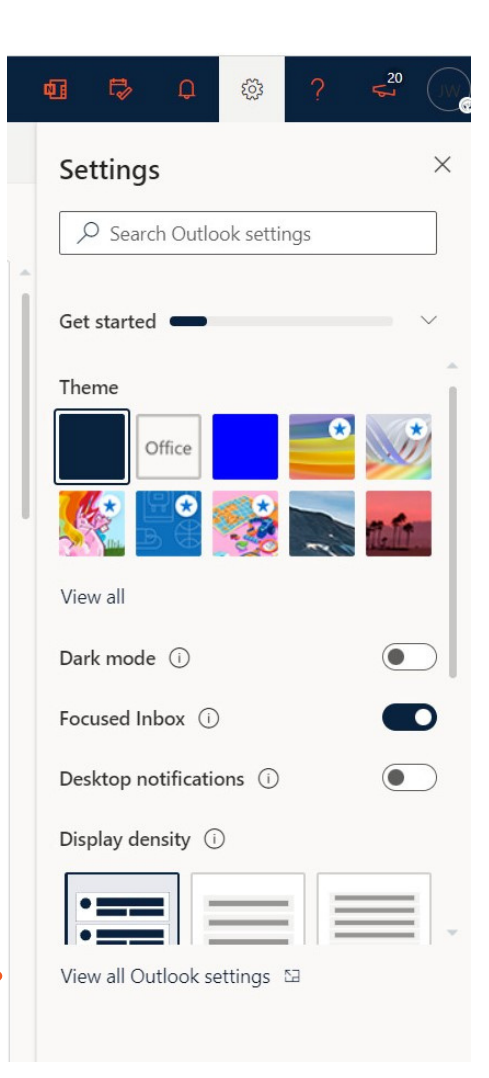

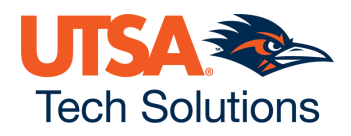

## HOW TO SET AN EMAIL SIGNATURE IN OFFICE 365 (CONT.)

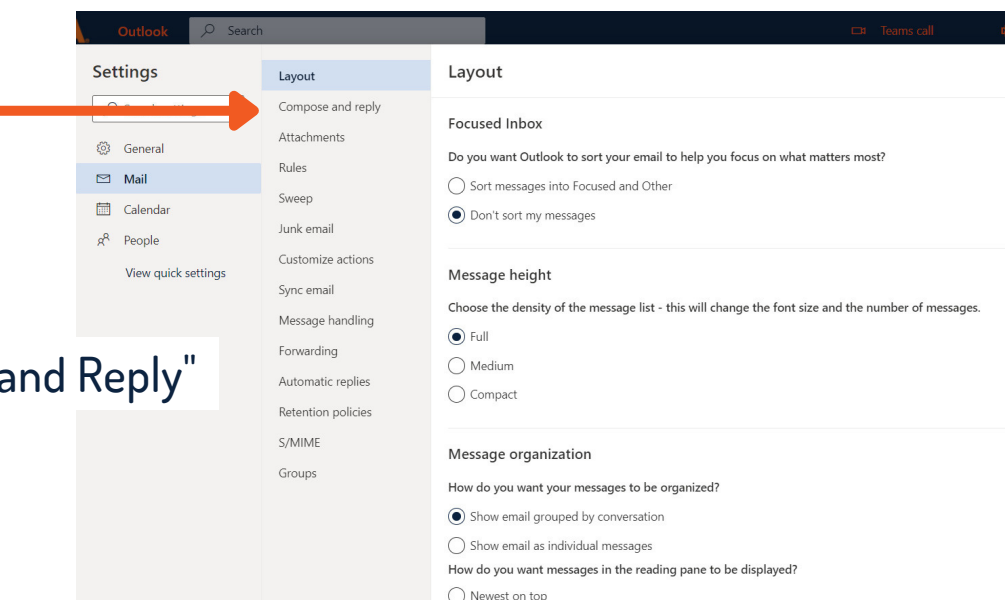

Click "Compose and Reply"

This is where you can create your email signature.

## It's a good idea to include:

Your full professional name Degree and Major University & Graduation Year Preferred contact information (ideally, one phone number and/or external email.

|                    | 🖙 Teams call 🛛 🛱 🖏 🗘 🔅                                                                                                    |
|--------------------|----------------------------------------------------------------------------------------------------|
| Layout             | Compose and reply ×                                                                                                    |
| Compose and reply  |                                                                                                    |
| Attachments        | Email signature                                                                                                    |
| Rules              | Create a signature that will be automatically added to your email messages.                                                                                                    |
| Sweep              | $\blacksquare \hspace{0.1 cm} \checkmark \hspace{0.1 cm} A_{A} \hspace{0.1 cm} A^{\circ} \hspace{0.1 cm} \textbf{B} \hspace{0.1 cm} I \hspace{0.1 cm} \underline{\cup} \hspace{0.1 cm} \underline{\swarrow} \lor \hspace{0.1 cm} \underline{A} \hspace{0.1 cm} \lor \hspace{0.1 cm} \equiv \hspace{0.1 cm} \models \hspace{0.1 cm} \bigstar \hspace{0.1 cm} " \hspace{0.1 cm} \underline{\blacksquare} \hspace{0.1 cm} " \hspace{0.1 cm} \underline{\blacksquare} \hspace{0.1 cm} \underline{\blacksquare} \hspace{0.1 cm} \underline{\blacksquare} \hspace$ |
| Junk email         | Your Preferred Professional Name                                                                                                    |
| Customize actions  | Degree and Major<br>The University of Texas at San Antonio '23                                                                                                    |
| Sync email         | preferred contact information                                                                                                    |
| Message handling   |                                                                                                    |
| Forwarding         |                                                                                                    |
| Automatic replies  |                                                                                                    |
| Retention policies | Automatically include my signature on new messages that I compose                                                                                                    |
| S/MIME             | Automatically include my signature on messages I torward or reply to                                                                                                    |
| Groups             | Message format                                                                                                    |
|                    | Choose whether to display the From and Bcc lines when you're composing a message.                                                                                                    |
|                    | Always show Bcc                                                                                                    |
|                    | Always show From                                                                                                    |
|                    | Save Discard                                                                                                    |
|                    |                                                                                                    |

Tip!: there is no need to put your my.utsa.edu email address in your email signature, since your audience can see it every time you send a message!

To maintain a professional image, it's best to avoid colors, quotes, images, and "fancy" fonts.